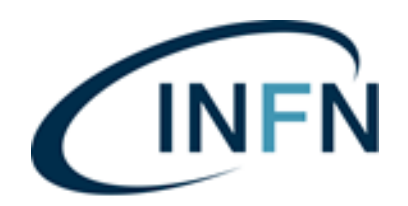

Istituto Nazionale di FisicaNucleare SEZIONE DI BOLOGNA e CNAF

#### FONDI ESTERNI – GESTIONE PROGETTI LINEE GUIDA PER LA COMPILAZIONE DEI TIMESHEET

L'INFN si è dotata nel corso degli anni di un database per la compilazione dei timesheet nell'ambito dei progetti esterni.

Di seguito una breve introduzione che illustra le slide allegate, create appositamente dall'INFN ufficio centrale fondi esterni.

L'approfondimento allegato alla presente illustra molto chiaramente:

- che cos'è il timesheet, perché viene definito integrato e chi lo deve compilare;
- struttura del database dei timesheet di INFN, accesso al portale Oracle e istruzioni operative per la compilazione;
- iter di validazione dei timesheet da parte dei responsabili di progetto;
- note per la compilazione dei timesheet durante un periodo di missione;
- tempistiche per la compilazione;
- note pratiche per la compilazione dei timesheet da parte di personale non strutturato;
- note per la profilazione del progetto nel database dei timesheet.

Per ogni ulteriore approfondimento, si prega di contattare l'ufficio fondi esterni della Sezione di Bologna e del CNAF: Martina Allegro e Sara Haghshenas

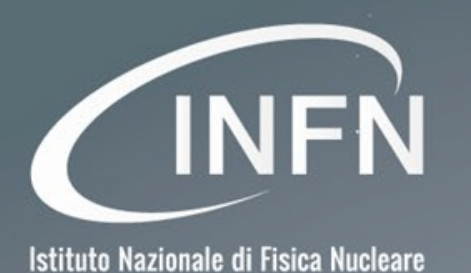

# I Timesheet Integrati dell'INFN

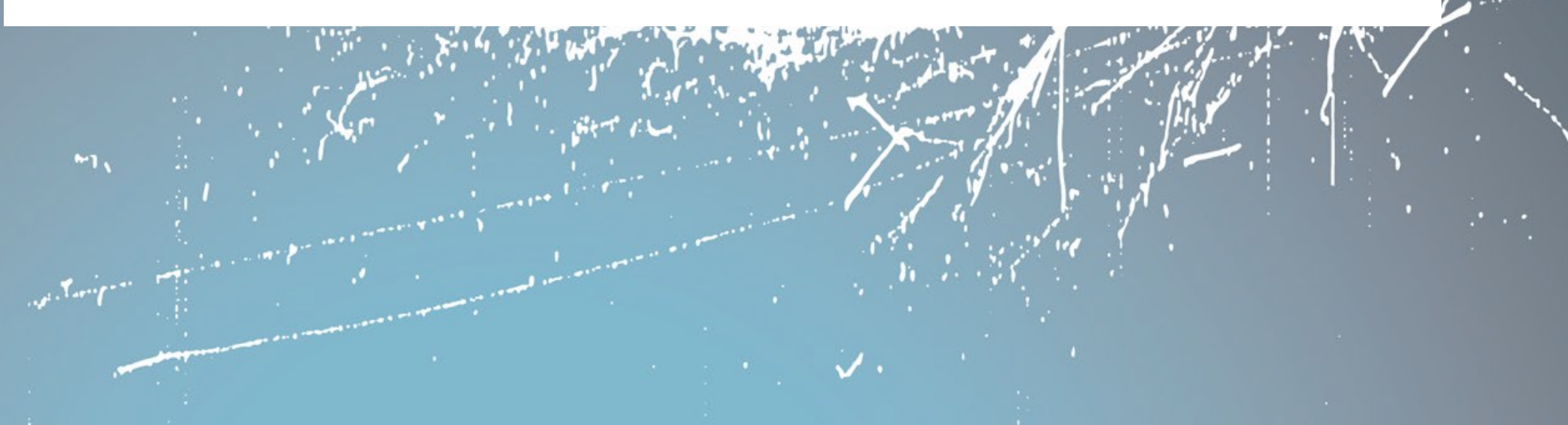

#### COSA É IL TIMESHEET?

Istituto Nazionale di Fisica Nucleare

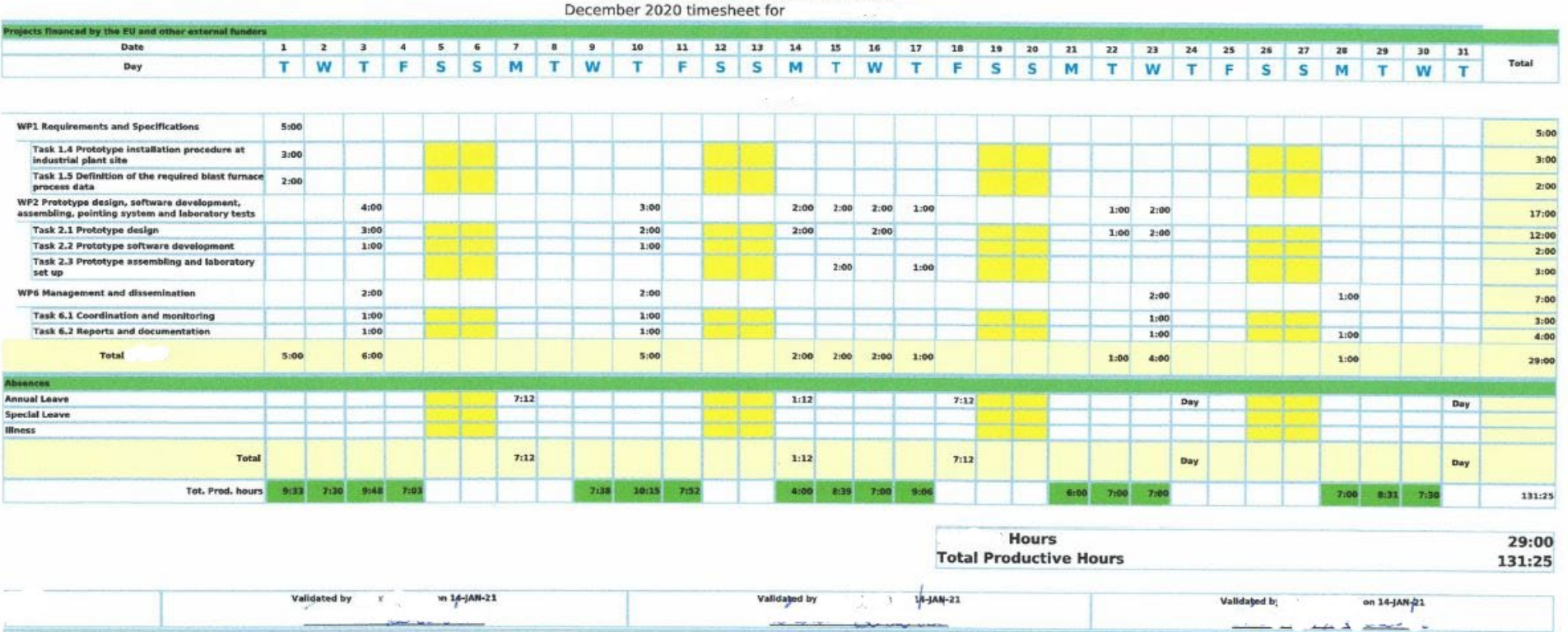

Il timesheet è un documento per il calcolo del tempo produttivo del personale che lavora su progetti di ricerca derivanti da bandi nazionali ed internazionali, in ottemperanza a quanto richiesto dai regolamenti degli enti finanziatori. Il Timesheet dell'INFN deve contenere tre validazioni digitali con rispettive firme a mano: la prima della Persona titolare del timesheet che lavora sul progetto, la seconda del Responsabile locale del progetto e la terza del Responsabile nazionale del progetto.

#### PERSONALE TENUTO ALLA COMPILAZIONE

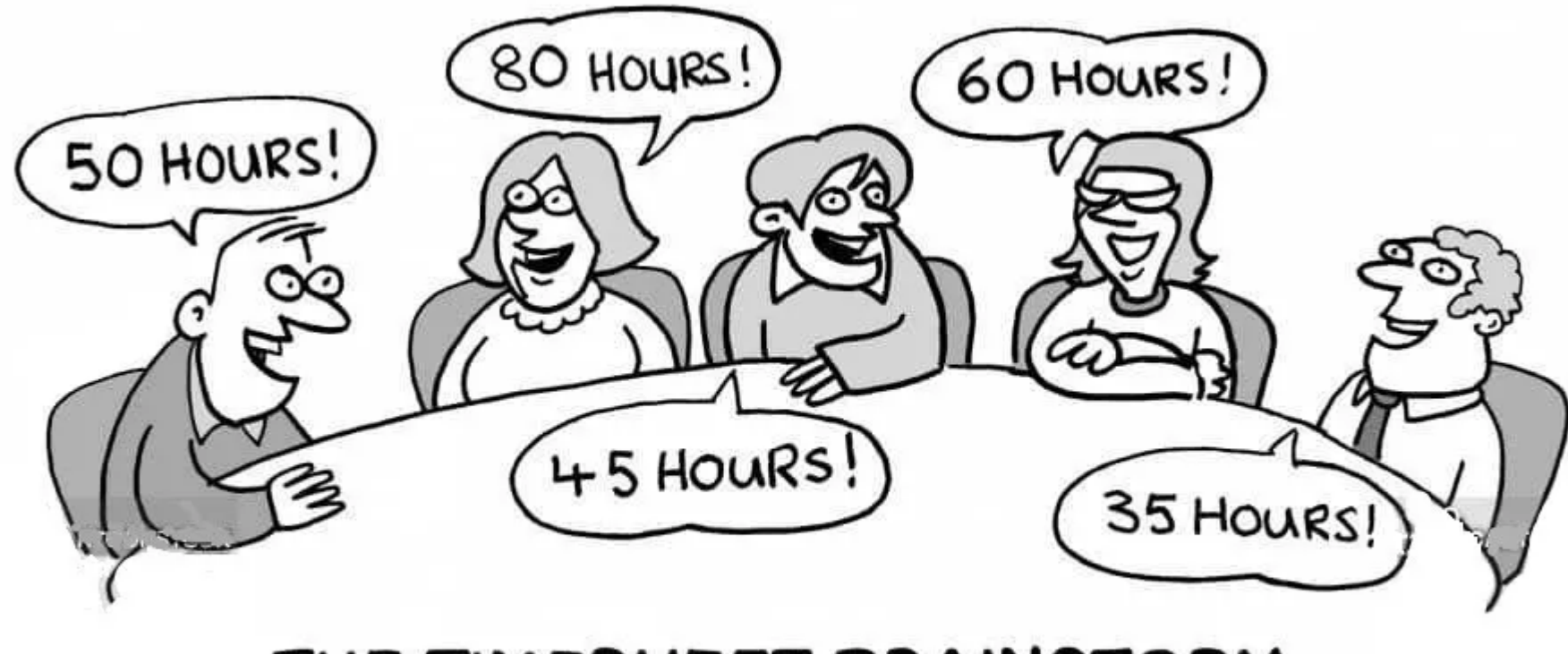

#### THE TIMESHEET BRAINSTORM

Quindi chi è tenuto a compilare i timesheet? Lo sono il Principal Investigator e/o il Responsabile Scientifico nazionale di un progetto, il Responsabile locale di un progetto, il personale assunto appositamente sul progetto, il Personale Staff del quale si espongono i costi del tempo dedicato al progetto e infine il Personale Staff o Associato con partecipazioni rilevanti di cui non si espone il costo.

#### **IL TIMESHEET INTEGRATO**

| internal and National Projects       |       |     |                            |                                                                                                    |           |     |       |                                                                                                    |           |           |           |           |     |     |           |           |           |           |        |     |     |           |           |           |     | -    |     |     |           |           |           |        |
|--------------------------------------|-------|-----|----------------------------|----------------------------------------------------------------------------------------------------|-----------|-----|-------|----------------------------------------------------------------------------------------------------|-----------|-----------|-----------|-----------|-----|-----|-----------|-----------|-----------|-----------|--------|-----|-----|-----------|-----------|-----------|-----|------|-----|-----|-----------|-----------|-----------|--------|
| Date                                 | 1     | 8   | 2                          | 3                                                                                                    | 4         | 5   | 6     | 7                                                                                                    | 8         | 9         | 10        | 11        | 12  | 13  | 14        | 15        | 16        | 17        | 18     | 19  | 20  | 21        | 22        | 23        | 24  | 25   | 26  | 27  | 28        | 29        | 30        | Total  |
| Day                                  | Tu    | e V | Ved                        | Thu                                                                                                    | Frl       | Sat | t sun | Mon                                                                                                    | Tue       | Wed       | Thu       | Fri       | Sat | Sun | Mon       | Tue       | Wed       | Thu       | Fri    | Sat | sun | Mon       | Tue       | Wed       | Thu | Fri  | Sat | Sun | Mon       | Tue       | Wed       | 1 Vial |
| Teaching 👔                           | 1     |     | 4                          | +                                                                                                    |           | -   | +     | 1:20                                                                                                    | +         | 1:20<br>X | 1:20<br>X | +         | -   | +   | +         | +         | +         | +         | +      | ÷   | +   | +         | +         | +         | +   | +    | -   | +   |           | +         | +         | 4:00   |
| Research                             | 3:21  | 3   | $\widehat{\Phi}_{i}^{(2)}$ | 7:12<br>×                                                                                                    | 5:12<br>X | -   | - 40  | 5:52<br>X                                                                                                    | 3:13<br>× | 4:52<br>× | 6:52<br>X | 5:12<br>× |     | +   | 1:48<br>× | 1:07<br>X | 7:12<br>× | 7:12<br>× | 5:12   | +   | +   | 5:16<br>× | 1:12<br>× | 3:38<br>X | 4   | 40   | +   | ÷   | 7:12<br>X | 5:42<br>× | 3:30<br>× | 89:52  |
| Other 6                              | 1     |     | $\widehat{\Psi}_{i}^{i}$   | +                                                                                                    | 1.        | ÷   | - 40  | +                                                                                                    | +         | 1:00<br>X | +         | +         | -   | -+  | +         | +         | +         | +         | +      | ÷   | +   | +         | +         | Ŧ         | 4   | 40   | +   | ÷   |           | 1:30<br>X | +         | 2:30   |
| Total Internal and National Projects | 9 3:: | 26  |                            | 7:12                                                                                                    | 5:12      | 2   |       | 7:12                                                                                                    | 3:13      | 7:12      | 7:12      | 5:12      |     |     | 1:48      | 1:07      | 7:12      | 7:12      | 2 5:12 |     |     | 5:16      | 1:12      | 3:38      |     |      |     | 1   | 7:12      | 7:12      | 3:30      | 96:22  |
| Absences                             |       |     |                            | la serie de la serie de la ser | 1.        |     |       | 1                                                                                                    | 15 18     |           |           |           |     |     |           |           |           | (1 - V)   |        |     |     |           |           |           |     |      |     |     |           |           |           |        |
| Annual Leave                         |       |     |                            |                                                                                                    |           |     |       |                                                                                                    |           |           |           |           |     |     |           | _         |           | <u> </u>  |        |     |     |           |           |           |     | 7:12 | 2   |     | -         |           |           | _      |
| Special Leave                        |       |     |                            |                                                                                                    | ::==}     |     |       | i de la composición de la composición de la comp | 1         |           |           |           |     |     |           |           |           | 1         |        |     |     | -         | 1         |           | 1   |      |     |     |           |           |           |        |
| Illness                              |       |     |                            |                                                                                                    |           |     |       | 11                                                                                                    |           |           |           |           |     |     |           |           |           |           |        |     |     |           |           |           |     |      |     |     |           |           |           |        |
| Total Absences                       |       |     |                            |                                                                                                    | 3         |     |       |                                                                                                    |           |           |           |           |     |     |           |           |           |           |        |     |     |           |           |           |     | 7:12 |     |     |           |           |           |        |
| Tot. Prod. hours                     | 8.3   | 26  | -                          | 7:12                                                                                                    | 7:12      |     |       | 7:12                                                                                                    | 7:13      | 7:12      | 7:12      | 7:12      |     |     | 6:48      | 7:07      | 7:12      | 7:12      | 2 7:12 |     |     | 8:16      | 7:12      | 7:38      | -   |      |     |     | 7:12      | 7:12      | 6:30      | 138-22 |

Il Timesheet dell'applicativo dell'INFN è INTEGRATO, significa che deve contenere, oltre alle ore lavorate ad ogni singolo progetto di ricerca finanziato, anche le ore relative all'esecuzione di tutte le altre attività eseguite dal personale. Infatti il template prevede, oltre ai progetti esterni, i progetti interni con le voci: "Teaching"; "Research" e "Other". Tali voci, insieme ai progetti, concorrono alla definizione del monte ore complessivo annuo di ciascuna risorsa di personale. Ricordo che il monte orario convenzionalmente utilizzato dall'INFN nei progetti H2020 e nei progetti dove non ne è specificatamente richiesto uno in particolare, è di 1720 h annue (disposizione 17898 e 20682).

## IL DATABASE DEI TIMESHEET INTEGRATI DELL'INFN

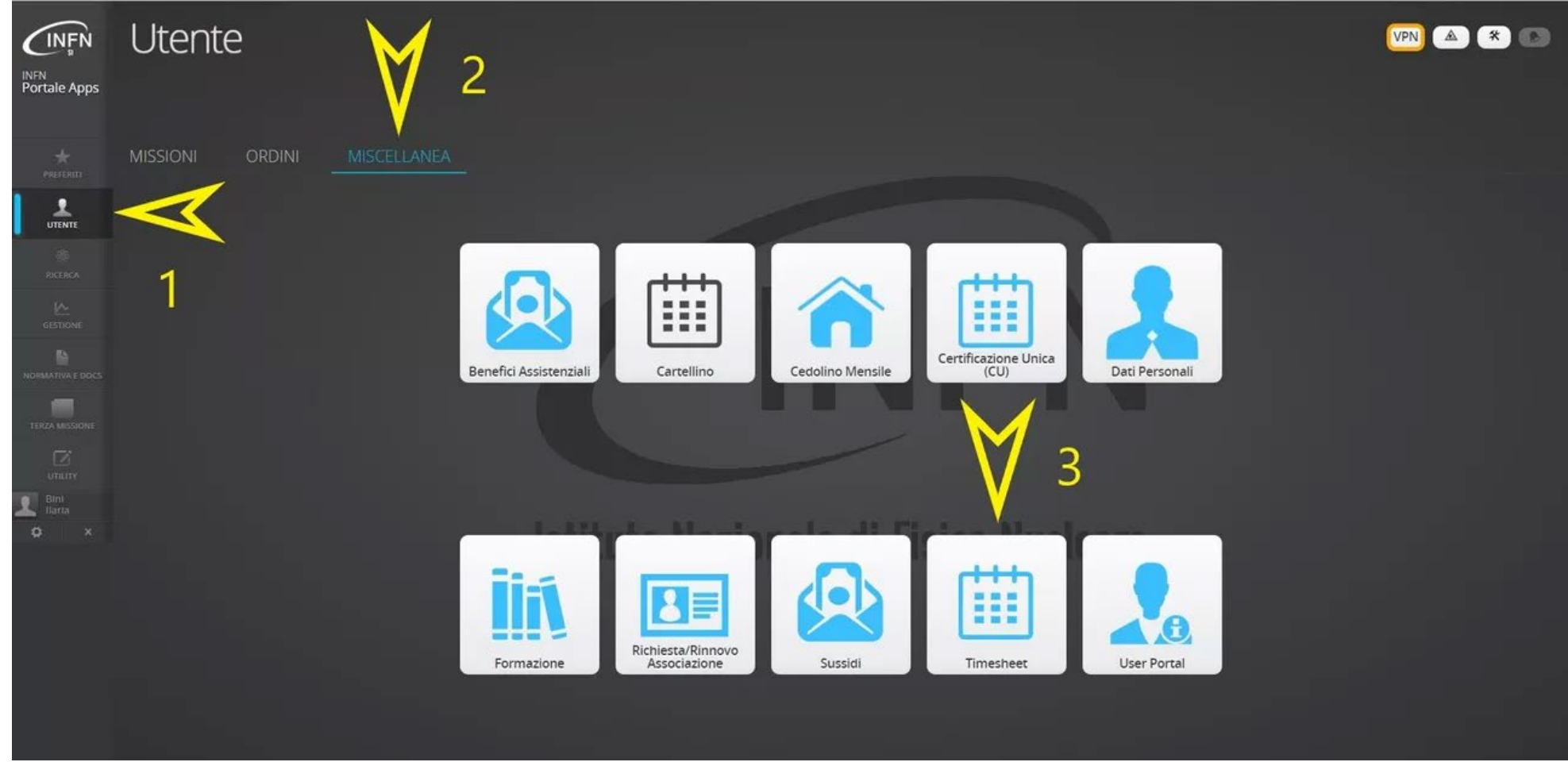

La persona che deve compilare i timesheet mensili per un progetto, deve avere una percentuale di afferenza assegnata a quel progetto. La sigla del progetto deve essere presente su GODIVA (il sistema anagrafico dell'INFN), e generalmente lo è dal momento in cui viene richiesta all'Amministrazione Centrale l'assegnazione in bilancio del finanziamento. A questo punto l'interessato può procedere a compilare i timesheet attraverso il Portale INFN, facendo accesso con le credenziali AAI, selezionando il gruppo "Utente", cliccando poi su "Miscellanea", scegliendo la funzione "Timesheet" ...

# PER ENTRARE NEI TIMESHEET

|                                                                                  | i Ilaria                       |                                                                                                    | (                                                  | Set := [0] [□ (2) [2]                                                          |                                |
|----------------------------------------------------------------------------------|--------------------------------|----------------------------------------------------------------------------------------------------|----------------------------------------------------|--------------------------------------------------------------------------------|--------------------------------|
|                                                                                  |                                |                                                                                                    | 1                                                  |                                                                                |                                |
|                                                                                  | 4                              | $\rightarrow$                                                                                                    | Go to my timesheet !                               |                                                                                |                                |
| UE-RADIATE (Active)<br>Roles(s): Financial Officer<br>Active till 4712-12-31     |                                | UE-MEGANTE (Active)<br>Roles(s): Financial Officer<br>Active BI 2025-07-31                                                                                                    |                                                    | ALTRO-TENMA (Active)<br>Roles(s): Financial Officer<br>Active B2025-05-31      |                                |
| Nat. Responsible(s):                                                             | Chiari Massimo                 | Nat. Responsible(s):                                                                                                    | Rosi Gabriele                                      | Nat. Responsible(s):                                                           | Rosi Gabriele                  |
| Fin. Officer(s):                                                                 | Bini Itaria<br>Cappelli Silvia | Fin. Officer(s):                                                                                                    | Bini Itaria<br>Cappelli Silvia                     | Fin. Officer(s):                                                               | Bini Itaria                    |
|                                                                                  | DIFN has all such assistants   |                                                                                                    | INFN local sub-mail/als                            |                                                                                | INFN local sub-unit(s):        |
| E.                                                                               | Chiari Massimo                 | LNF                                                                                                    | Tomassini Sandro<br>Rosi Gabriele Tomassini Sandro | H                                                                              | Rosi Gabriele                  |
| ALTRO-ORMA_PRIME (Active<br>Roles(s): Financial Officer<br>Active til 2023-12-31 |                                | UE-BLEMAB (Active)<br>Roles(s): Financial Officer<br>Active til 2023-11-30                                                                                                    |                                                    | ALTRO-E_RIHS_IT (Active<br>Roles(s): Financial Officer<br>Active #12023-00-30  | )                              |
| Nat Responsible(s):                                                              | Taccetti Francesco             | Nat Responsible(s):                                                                                                    | Bonechi Lorenzo                                    | Nat. Responsible(s):                                                           |                                |
| Har responsively.                                                                | Dial Bada                      | Har. responsibility.                                                                                                    | Piol Bada                                          | Fin. Officer(s):                                                               | Bini Ilaria                    |
| Fin. Officer(s):                                                                 | Bini Itana                     | Fin. Officer(s):                                                                                                    | Bini Itana                                         |                                                                                | INFN local sub-unit(s):        |
|                                                                                  | INFN local sub-unit(s):        | and the second second sec | INFN local sub-unit(s):                            | FI                                                                             |                                |
| PI                                                                               |                                | PD                                                                                                    | Checchia Paolo                                     |                                                                                |                                |
|                                                                                  |                                | NA                                                                                                    | Saracino Giulio                                    |                                                                                |                                |
| UE-IPERION_HS (Active)<br>Roles(s): Financial Officer<br>Active till 2023-03-31  |                                | PRIN-PRIN_2017FMJFI<br>Roles(s): Financial Officer<br>Active till 2023-02-28                                                                                                    | MW (Active)                                        | PRIN-PRIN_2017E44HRF (<br>Roles(s): Financial Officer<br>Active Bit 2023-02-28 | Active)                        |
| Nat. Responsible(s):                                                             | Taccetti Francesco             | Nat. Responsible(s):                                                                                                    | Redi Michele                                       | Nat. Responsible(s):                                                           |                                |
|                                                                                  | Cappelli Silvia                |                                                                                                    | Cappelli Silvia                                    | Fin Officer(s):                                                                | Bini Ilaria<br>Caopelli Silvia |
| Fin. Officer(s):                                                                 | Bini Ilaria                    | Fin, Officer(s):                                                                                                    | Bini Ilaria                                        |                                                                                |                                |
|                                                                                  | INEN local sub-unitist:        |                                                                                                    | INEN local sub-unit(s):                            |                                                                                | INFN local sub-unit(s):        |
| LNGS                                                                             | Nisi Stefano                   | FL                                                                                                    |                                                    |                                                                                |                                |
| FI                                                                               | Fedi Mariaelena                |                                                                                                    |                                                    |                                                                                |                                |
| UE-ARIADNEPLUS (Active)<br>Roles(s): Financial Officer<br>Active til 2022-12-31  |                                | ALTRO-MACHINA (Act<br>Roles(s): Financial Officer<br>Active til 2022-05-10                                                                                                    | ive)                                               | ALTRO-MU_DOME (Active<br>Roles(s): Financial Officer<br>Active til 2021-11-30  | )                              |
| Nat. Responsible(s):                                                             | Taccetti Francesco             | Nat. Responsible(s):                                                                                                    | Taccetti Francesco                                 | Nat. Responsible(s):                                                           | Bonechi Lorenzo                |
| Fin. Officer(s):                                                                 | Cappelli Silvia<br>Bini Itaria | Fin. Officer(s):                                                                                                    | Bini Itaria<br>Argentati Sabrina                   | Fin. Officer(s):                                                               | Bini Itaria                    |
|                                                                                  | INEN local sub-unitis):        | 1923                                                                                                    | INEN local sub-unit(s):                            |                                                                                | INFN local sub-unit(s):        |
| CNAF                                                                             | Dell'Agnello Luca              | LNF                                                                                                    | and in second particular                           | P1                                                                             | Bonechi Lorenzo                |
| FI                                                                               | Taccetti Francesco             | то                                                                                                    |                                                    |                                                                                |                                |
| AC                                                                               |                                | FI                                                                                                    | Taccetti Francesco                                 |                                                                                |                                |
| ALTRO-COSMOTRIG (Conclud<br>Roles(s): Financial Officer<br>Active til 2021-08-31 | led)                           | ALTRO-CRF_CIVININI (<br>Roles(s): Financial Officer<br>Active till 2021-03-31                                                                                                    | (Concluded)                                        | POR-NEOLITE (Concluded<br>Roles(s): Financial Officer<br>Active bil 2020-12-31 | 0                              |
| Nat. Responsible(s):                                                             | Mori Nicola                    | Nat. Responsible(s):                                                                                                    | Civinini Carlo                                     | Nat. Responsible(s):                                                           | Paoletti Simone                |
| Ein Officialis)                                                                  | Bini Ilaria                    |                                                                                                    | Taviti Rachele                                     | 2. 1911.1914. VANDOUGRADIAN                                                    | Petronici Simona               |
| ran source(3).                                                                   | INFN local sub unifiely        | Fin. Officer(s):                                                                                                    | Cappetti Sitvia<br>Bini Itaria                     | Fin. Officer(s):                                                               | Bini Ilaria<br>Cappelli Silvia |
|                                                                                  | the second state with strength |                                                                                                    |                                                    |                                                                                |                                |
| FI                                                                               | Mori Nicola                    |                                                                                                    |                                                    |                                                                                |                                |

... si deve cliccare su "GO TO MY TIMESHEET!"...

#### **CARTELLINO CHIUSO!**

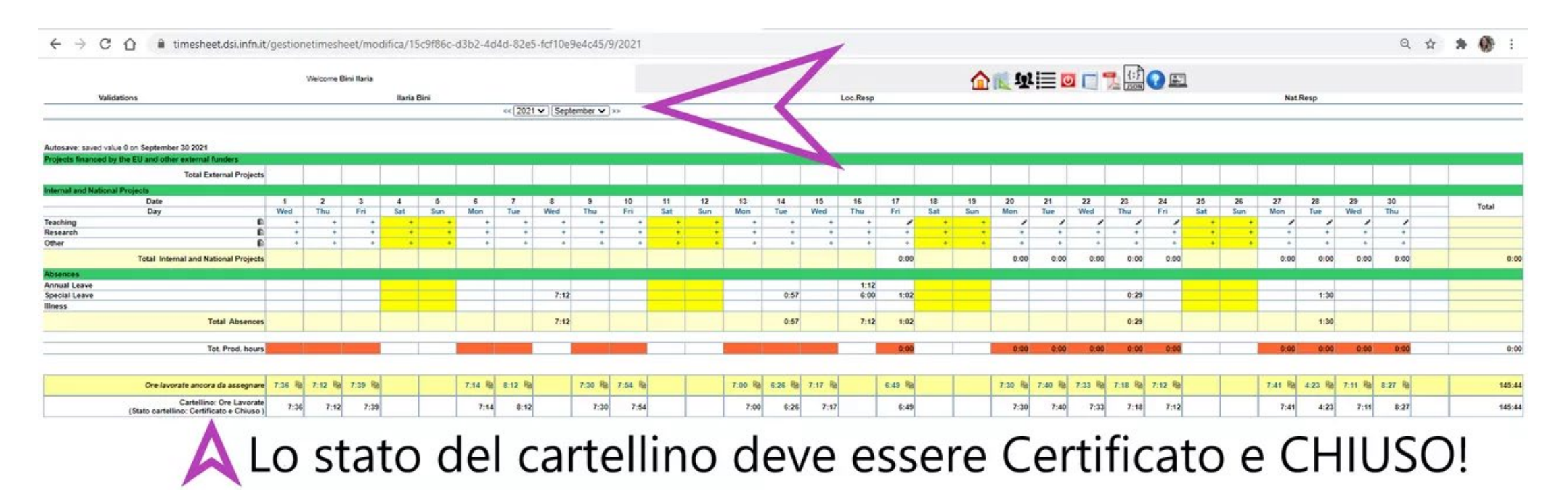

... si seleziona l'anno e il mese di cui si deve compilare il timesheet (generalmente il mese precedente!) e si controlla sempre che il cartellino importato sul timesheet sia CHIUSO...

# **INSERIMENTO DELLE ORE**

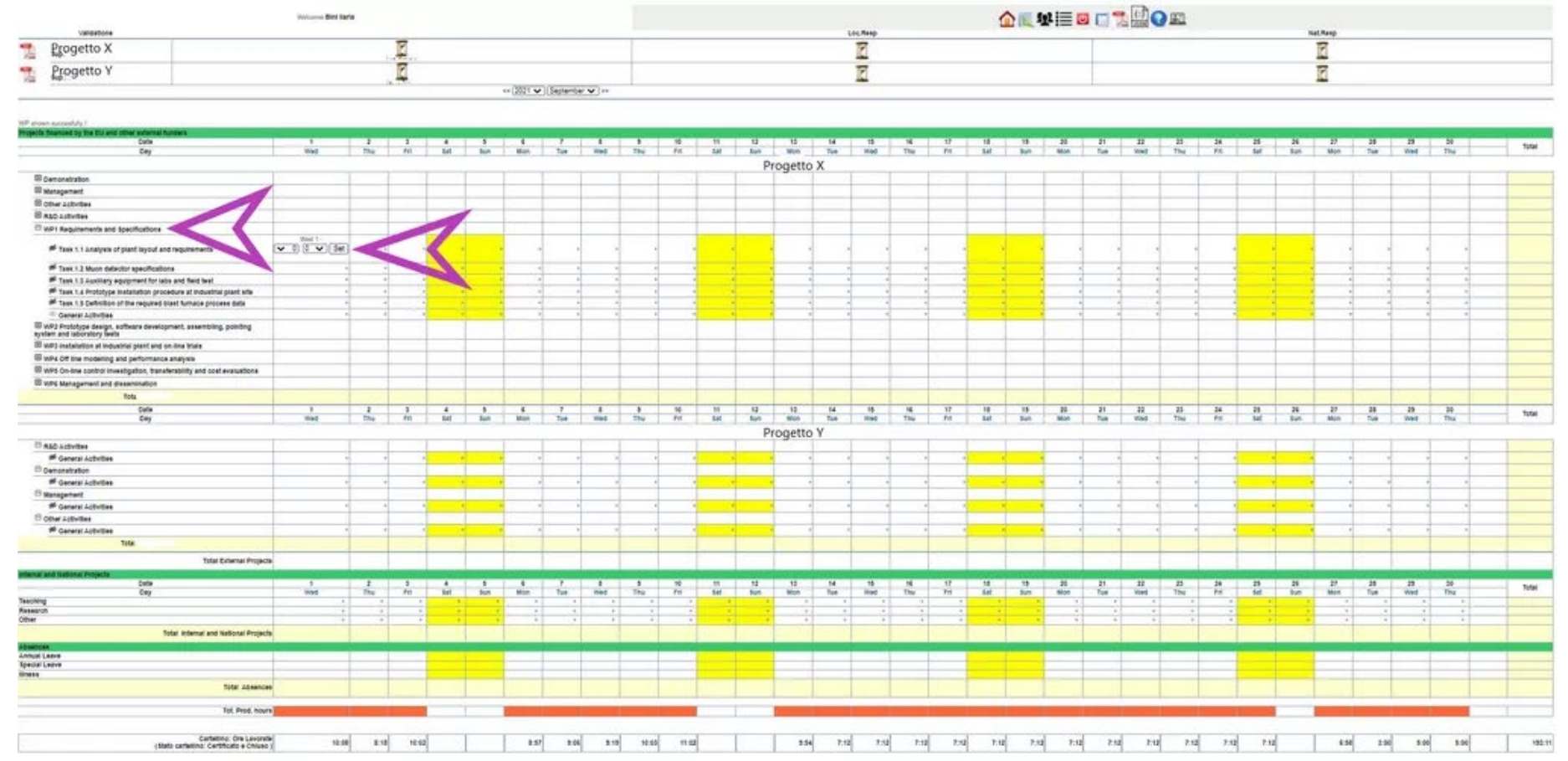

Per poter imputare le ore sui timesheet si deve cliccare sul segno + della cella del giorno interessato e del relativo progetto nel giusto Work Package o, se presenti, nei task dei Work Packages, scrivere ore e minuti e confermare poi con SET.

PS: I progetti di ricerca, in particolar modo se europei, hanno le attività del personale suddivise in pacchetti chiamati WORK PACKAGES, che spesso, a loro volta, sono suddivisi in compiti chiamati TASK.

# **INSERIMENTO DELLE ORE**

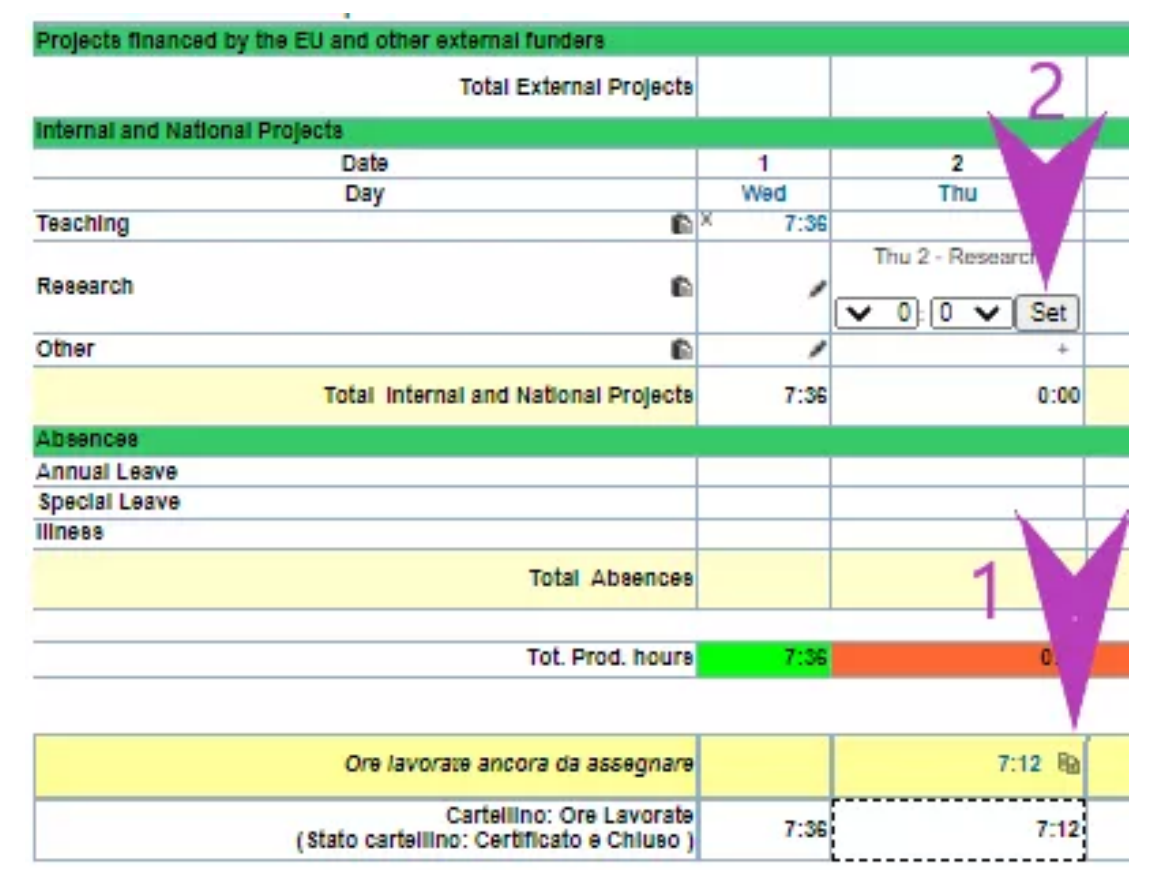

Se si vuole ad esempio assegnare l'intera giornata lavorativa, oppure il residuo di una giornata lavorativa, su di un'unica attività o WP di progetto, bisogna cliccare sul piccolo simbolo dei due fogli nel rigo delle ore ancora da assegnare e poi cliccare su set. In questo modo sarà veloce compilare il timesheet. In caso di progetti dove le ore saranno rendicontate, è preferibile inserire l'ora intera o al massimo la mezz'ora.

# ASSEGNARE LA TOTALITÀ DELLE ORE PRODUTTIVE

| Projects financed by the EU and other external funders |        |      |
|--------------------------------------------------------|--------|------|
| Total External Projects                                |        |      |
| Internal and National Projects                         |        |      |
| Date                                                   | 1      | 2    |
| Day                                                    | Wed    | Thu  |
| Teaching                                               | × 7:36 | +    |
| Research                                               | 1      | 1    |
| Other 🗈                                                | 1      | + .  |
| Total Internal and National Projects                   | 7:36   | 0:00 |
| Absences                                               |        |      |
| Annual Leave                                           |        |      |
| Special Leave                                          |        | -    |
| lliness                                                |        |      |
| Total Absences                                         |        |      |
| Tot. Prod. hours                                       | 7:36   | 0:00 |

| Ore lavorate ancora da assegnare                                     |      | 7:12 월 |  |
|----------------------------------------------------------------------|------|--------|--|
| Cartellino: Ore Lavorate<br>(Stato cartellino: Certificato e Chiuso) | 7:36 | 7:12   |  |

Quando la casella dei Tot. Prod. hours da rossa diventa **verde**, significa che è stata assegnata la totalità delle ore lavorate in quel giorno.

### **MISSIONI & TIMESHEET**

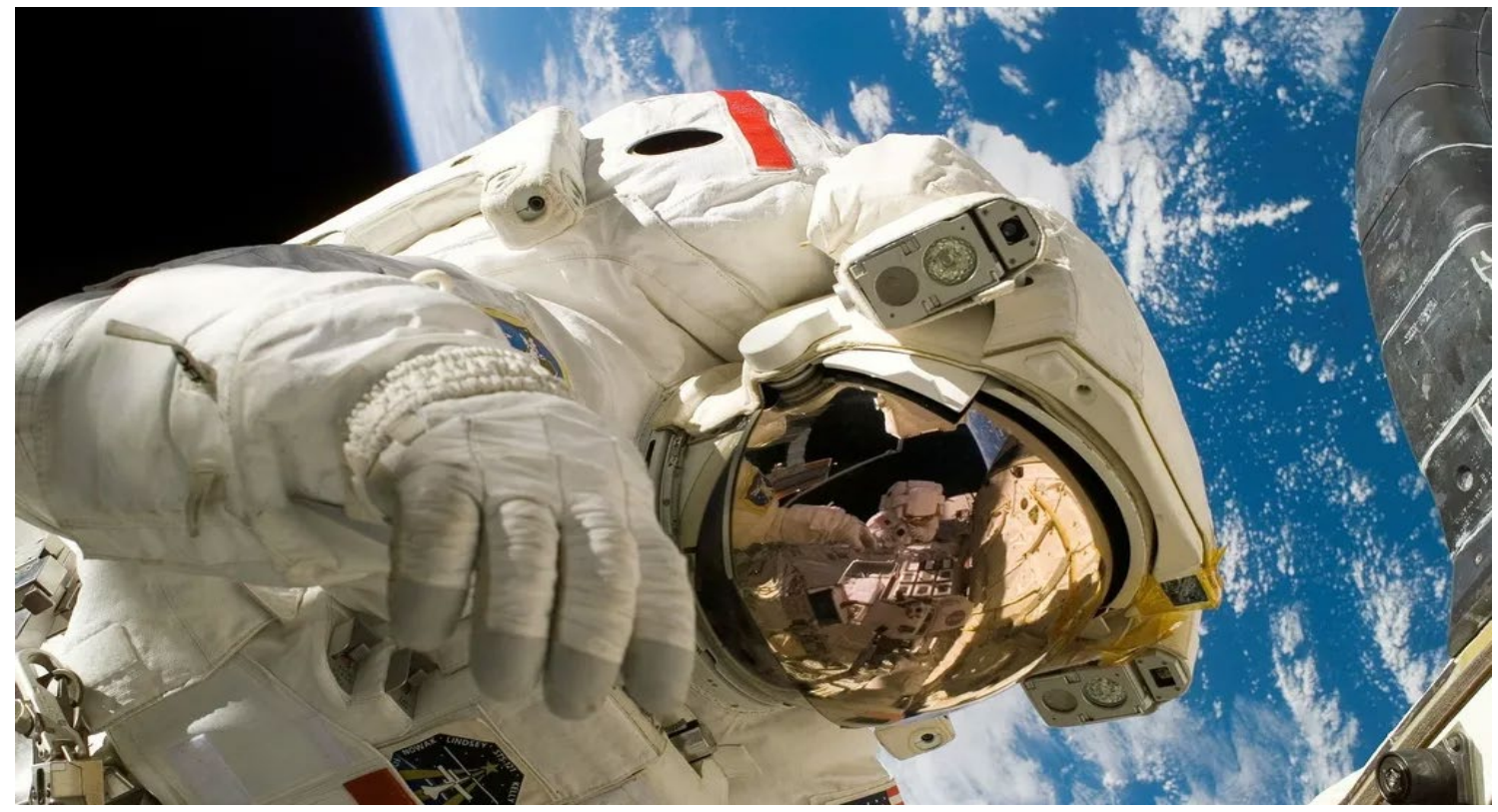

Durante la compilazione del timesheet si deve fare attenzione ai giorni in cui si è stati in missione, ed imputare le ore dei "travel" nel posto giusto. Se, ad esempio, si è andati un giorno in missione con i fondi rendicontabili di un progetto, si dovrà necessariamente imputare le ore di quel giorno su quel progetto. Allo stesso modo, se si è andati in missione per una data attività, non si possono poi assegnarne le ore su progetti che non hanno niente a che vedere con quell'attività. Quindi il mio consiglio è di compilare i timesheet verificando sempre i giorni in cui si è stati in missione dal cartellino, ma <u>ATTENZIONE</u>: **in caso di modifica della missione, l'aggiornamento del cartellino non avviene in automatico. Ricordo che il rimborso della missione, il cartellino e il timesheet devono essere coerenti e inoltre ci deve essere corrispondenza tra le note inserite nel cartellino che giustificano il servizio fuori sede e il timesheet.** 

#### L'ITER DELLE 3 VALIDAZIONI

≪ 2021 ✔ July ✔ ≫

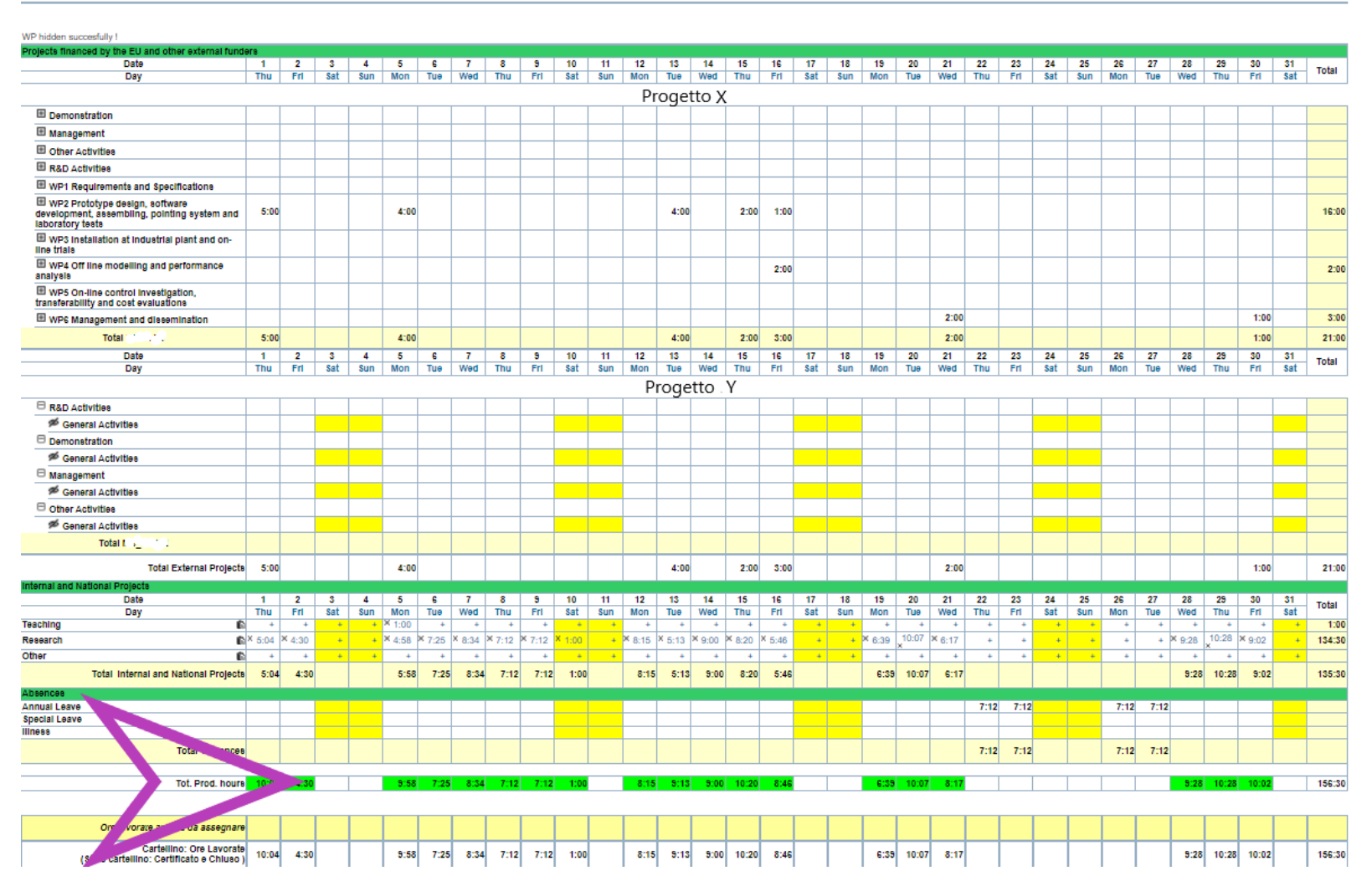

Quando l'inserimento delle ore lavorate sul timesheet sarà completato per tutti i giorni del mese e tutte le celle dei Tot. Prod. Hours saranno diventate da rosse a verdi, **si potrà validare il timesheet**.

## **LE 3 VALIDAZIONI**

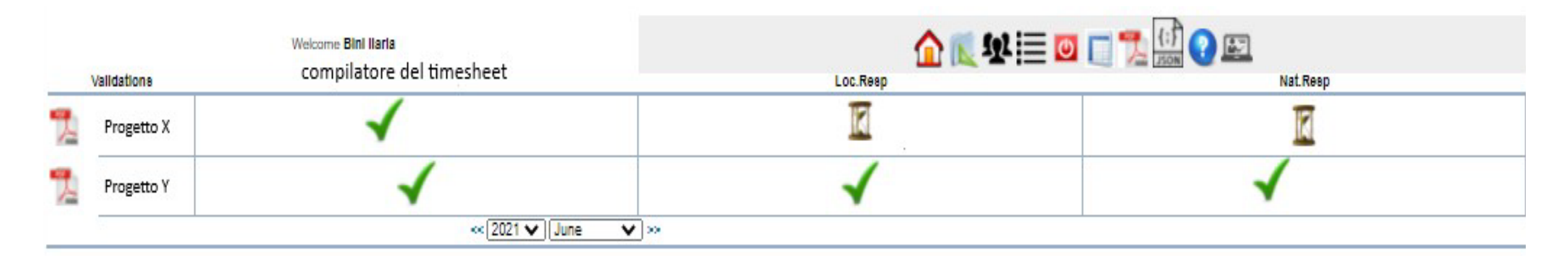

VALIDAZIONE DEL COMPILATORE VALIDAZIONE DEL RESPONSABILE LOCALE VALIDAZIONE DEL RESPONSABILE NAZIONALE

Dopo che il compilatore avrà validato il timesheet apparirà una prima spunta verde nel campo della validazione della persona accanto al relativo progetto.

Dopodiché starà al Responsabile locale avvisato con e-mail automatica, verificare e validare il timesheet. Infine starà al Responsabile Nazionale, anche lui avvisato da e-mail automatica, apporre la validazione finale.

### IL TIMESHEET CARTACEO

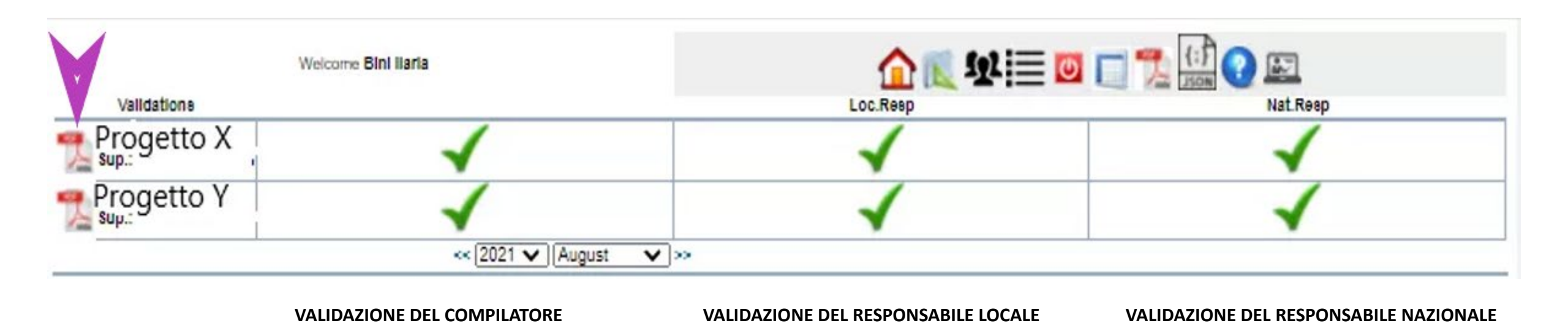

Solo quando il timesheet mensile di un progetto conterrà tutte e tre le validazioni e saranno visibili le 3 spunte verdi, potrà essere scaricato in PDF cliccando sul simbolo di Adobe accanto al nome del Progetto e stampato rigorosamente a colori, facendo attenzione che l'intera area di stampa si adatti alla pagina.

#### LE FIRME OLOGRAFE

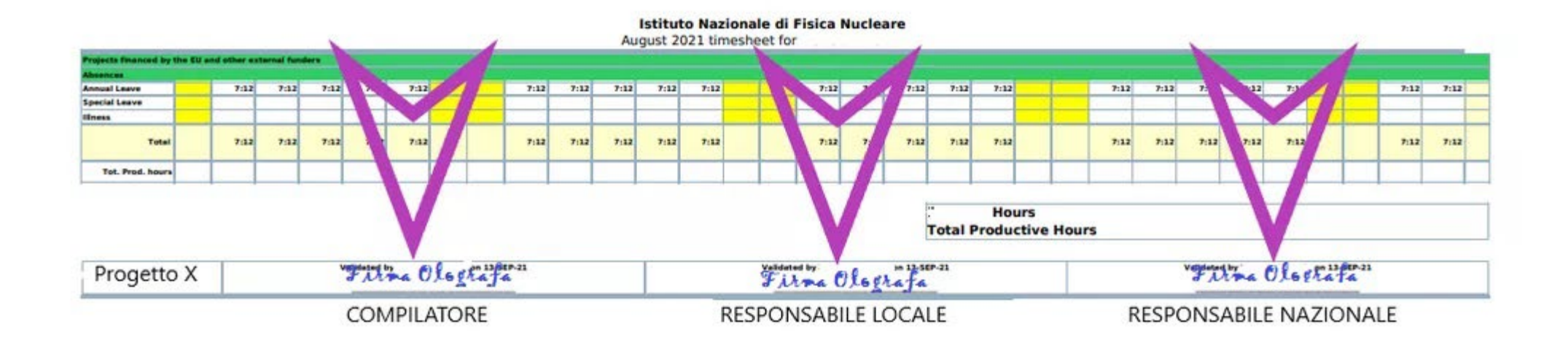

Il compilatore potrà a questo punto firmare il timesheet in olografo, per poi passare il documento cartaceo al Responsabile Locale del progetto per la sua firma ed infine al Responsabile Nazionale del progetto per la sua firma. Raccomando sempre l'utilizzo della penna di colore blu per le firme.

#### **CASI PARTICOLARI**

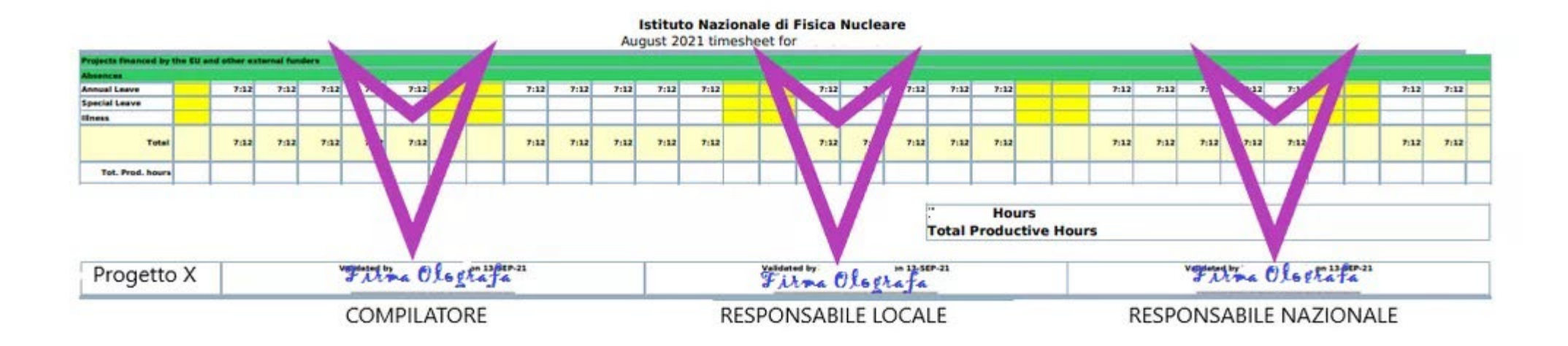

#### ATTENZIONE

quando il Compilatore, il Responsabile Locale e il Responsabile Nazionale coincidono nella stessa persona, il timesheet cartaceo dovrà essere firmato anche dal supervisor nella persona del Direttore della struttura.

In caso di assenza di Responsabile Locale sarà il Direttore della struttura a validare e firmare.

# LA TEMPISTICA DELLE VALIDAZIONI: QUANDO COMPILARE IL TIMESHEET

Entro il 7º giorno dalla Entro il 10° giorno il ENTRO IL 15° GIORNO IL chiusura del mese Responsabile Locale dovrà RESPONSABILE NAZIONALE precedente, l'interessato controllare e validare il DOVRÀ CONTROLLARE E dovrà compilare e validare il timesheet VALIDARE IL TIMESHEET timesheet

### IL TIMESHEET DI ASSEGNISTI E ASSOCIATI

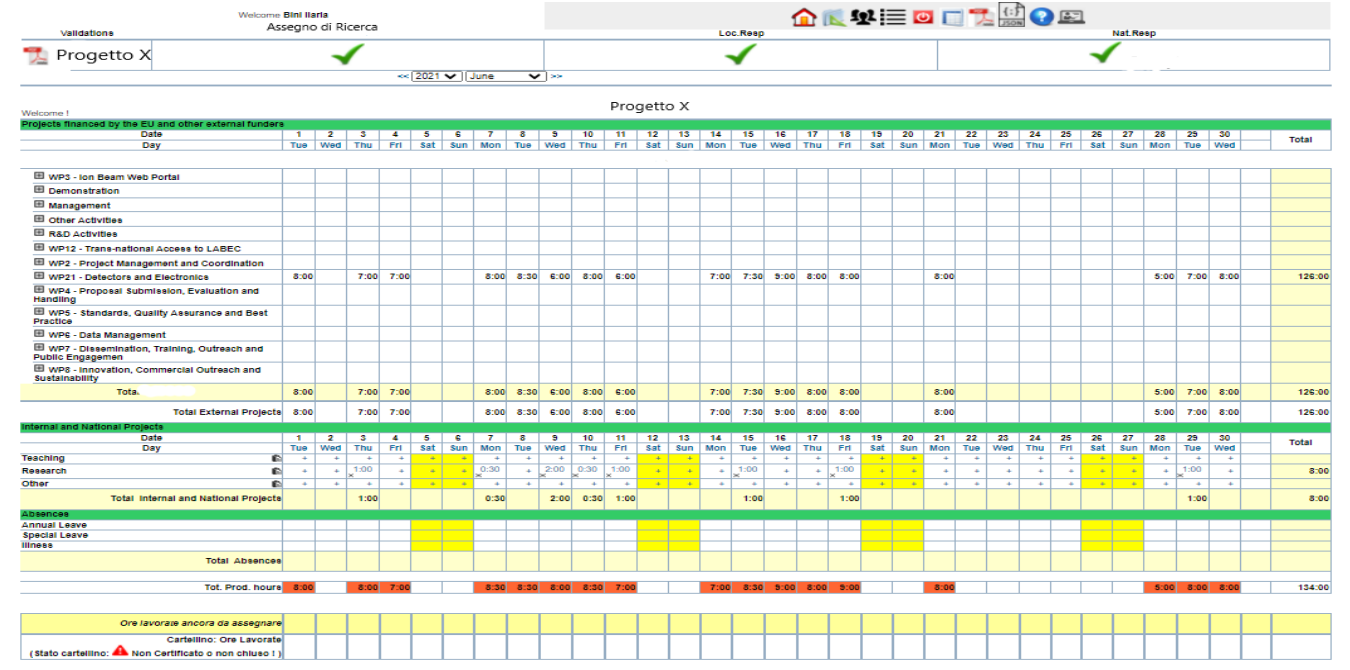

Un assegnista di ricerca non deve timbrare il cartellino e quindi potrà compilare il timesheet con il cartellino non chiuso e, in questo caso, le celle rosse nei Tot. Prod. Hours non sono considerate un errore.

Per gli Associati abbiamo posto il seguente quesito al dott. Di Gioacchino: «Per un associato di cui non rendiconto i costi del personale, ma l'attività scientifica e le missioni, consigli di avere il timesheet integrato dell'Università oppure di chiedere di compilare il timesheet dell'INFN e quindi limitato all'attività per l'Istituto?» La sua risposta: «Il timesheet relativo all'attività svolta per l'istituto, ai fini della rendicontazione, è sufficiente. Quello integrato dell'Università sarebbe ancora meglio».

#### **ASSISTENZA PER IL TIMESHEET**

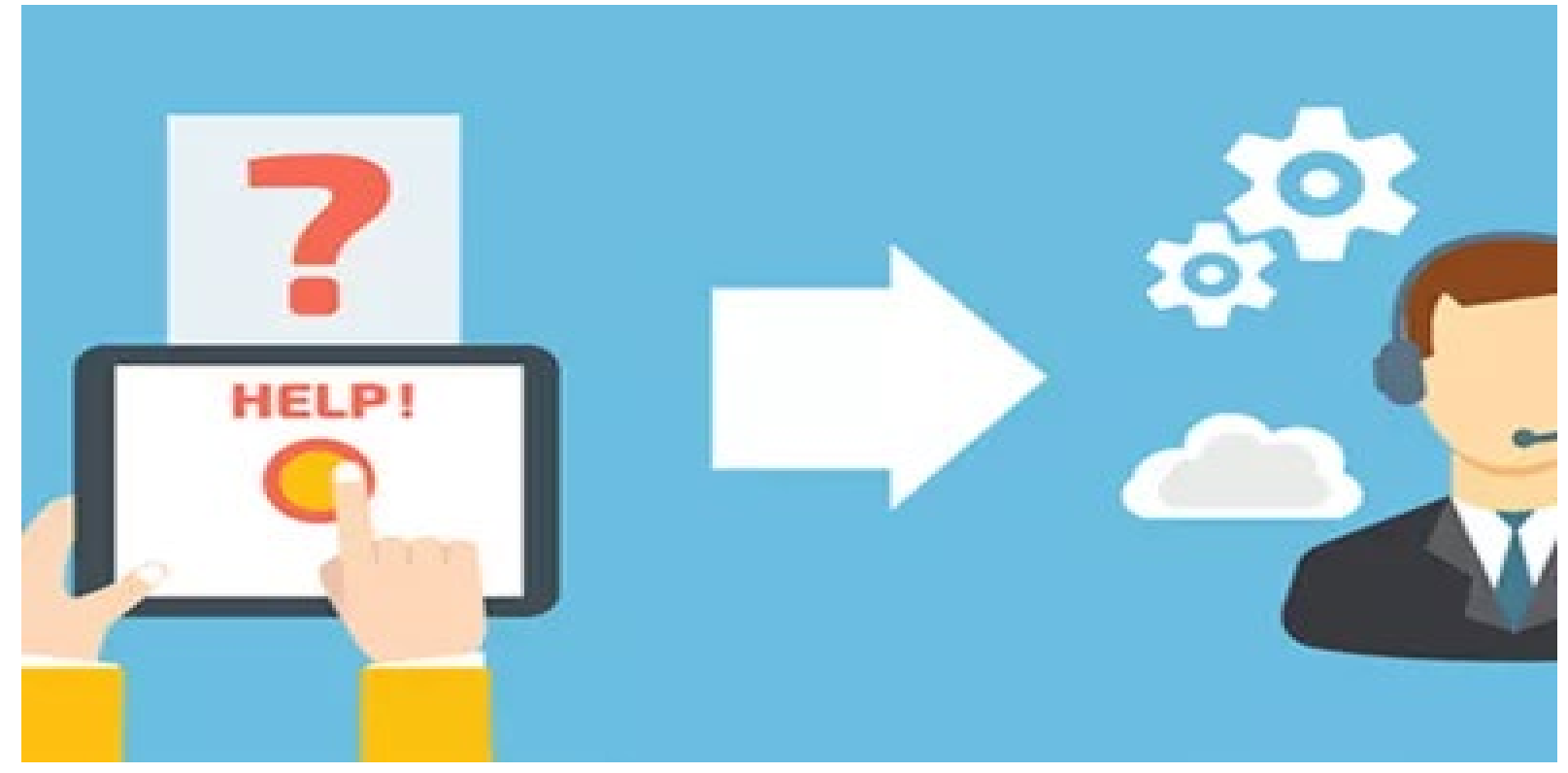

Prima di validare il timesheet bisogna sempre controllare che non ci siano errori di imputazione delle ore e, come già detto, stare attenti ai giorni che si è stati in missione confrontando sempre con il cartellino. Nel caso in cui ci si accorga di aver comunque commesso un errore e si è già validato, sarà possibile aprire un ticket di assistenza che, in via del tutto eccezionale, riaprirà il timesheet del mese precedente, annullando le validazioni.

Si dovrà SEMPRE specificare nel ticket il nome del progetto e la motivazione della richiesta di assistenza.

#### ASSISTENZA PER TIMESHEET DI OLTRE DUE MESI PRECEDENTI

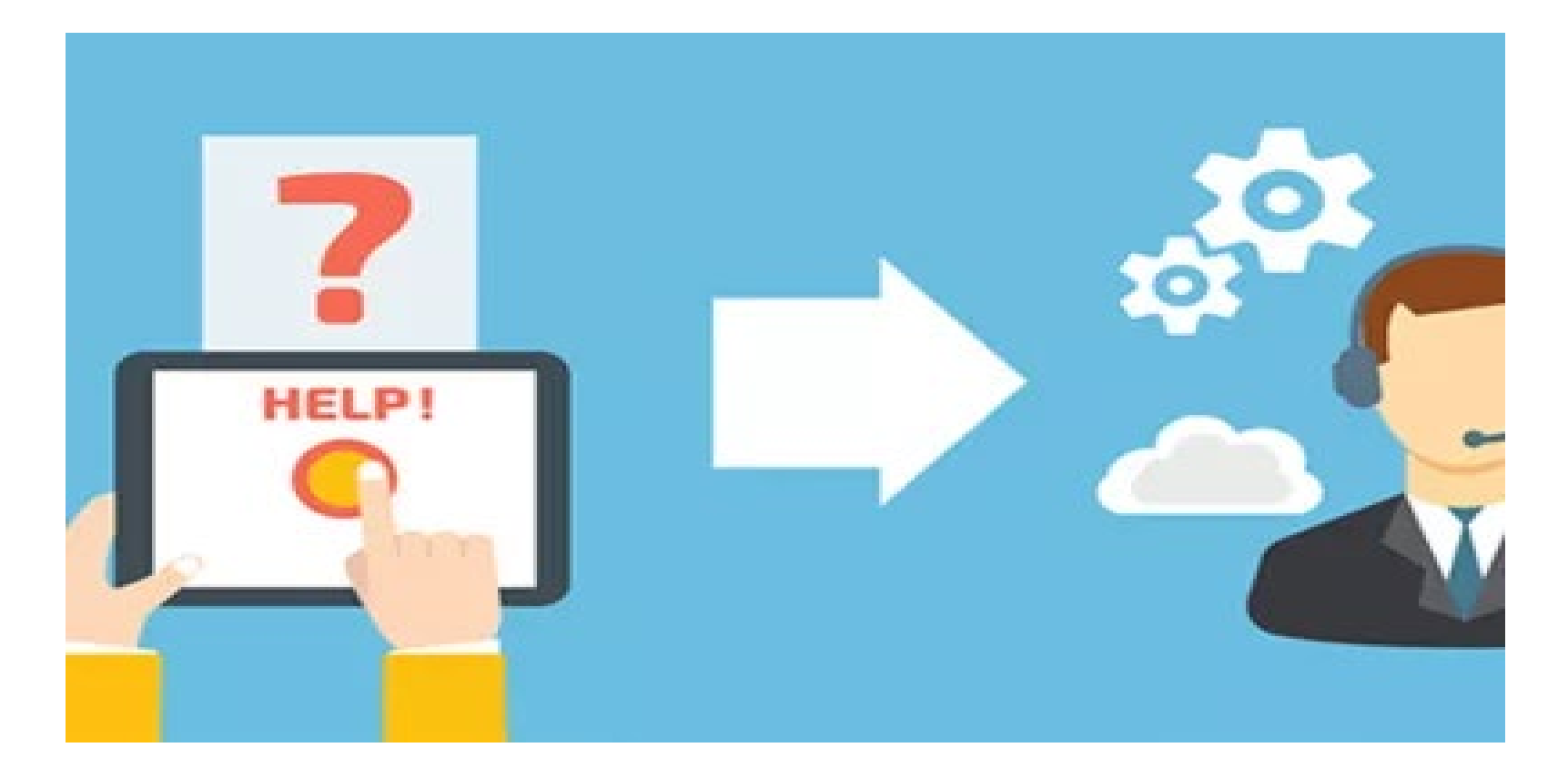

Per problematiche su timesheet chiusi che vanno oltre il mese precedente, il servizio assistenza valuterà singolarmente ogni caso per studiare la miglior soluzione possibile (progetto e timesheet retroattivi).

### Coming soon...! VALIDAZIONI vs FIRME OLOGRAFE

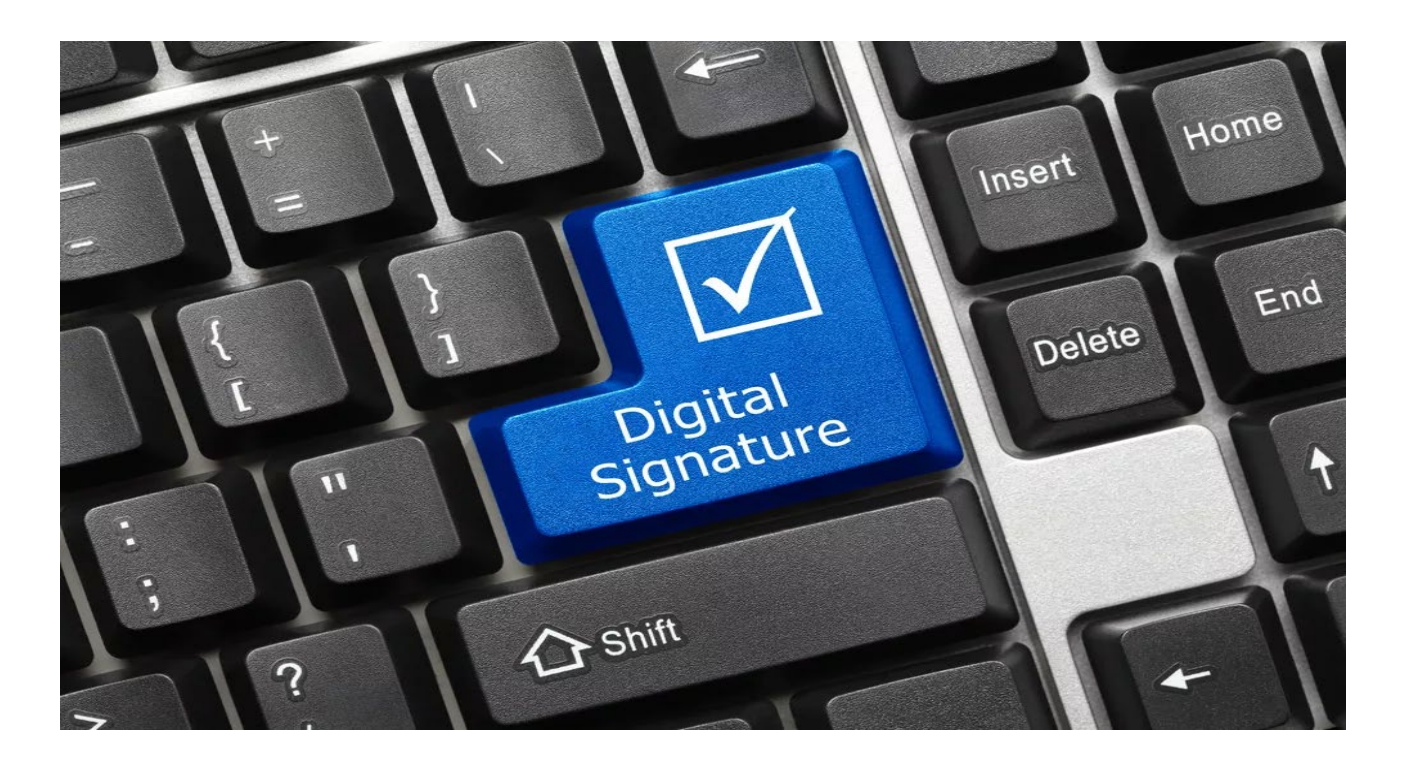

L'INFN sta lavorando per far sì che le validazioni dei timesheet siano riconosciute come firma vera e propria perché apposte attraverso login AAI. In questo modo avremo dei timesheet digitali ed eviteremo il giro, spesso scomodo perché tra sezioni diverse, del cartaceo per le varie firme olografe. Ma fino a quel momento, i timesheet cartacei stampati e completi delle firme «a mano», dovranno essere recapitati al Financial Officer del progetto, per la loro conservazione e utilizzo in caso di audit.

# LE FUNZIONALITÀ PER UN FINANCIAL OFFICER

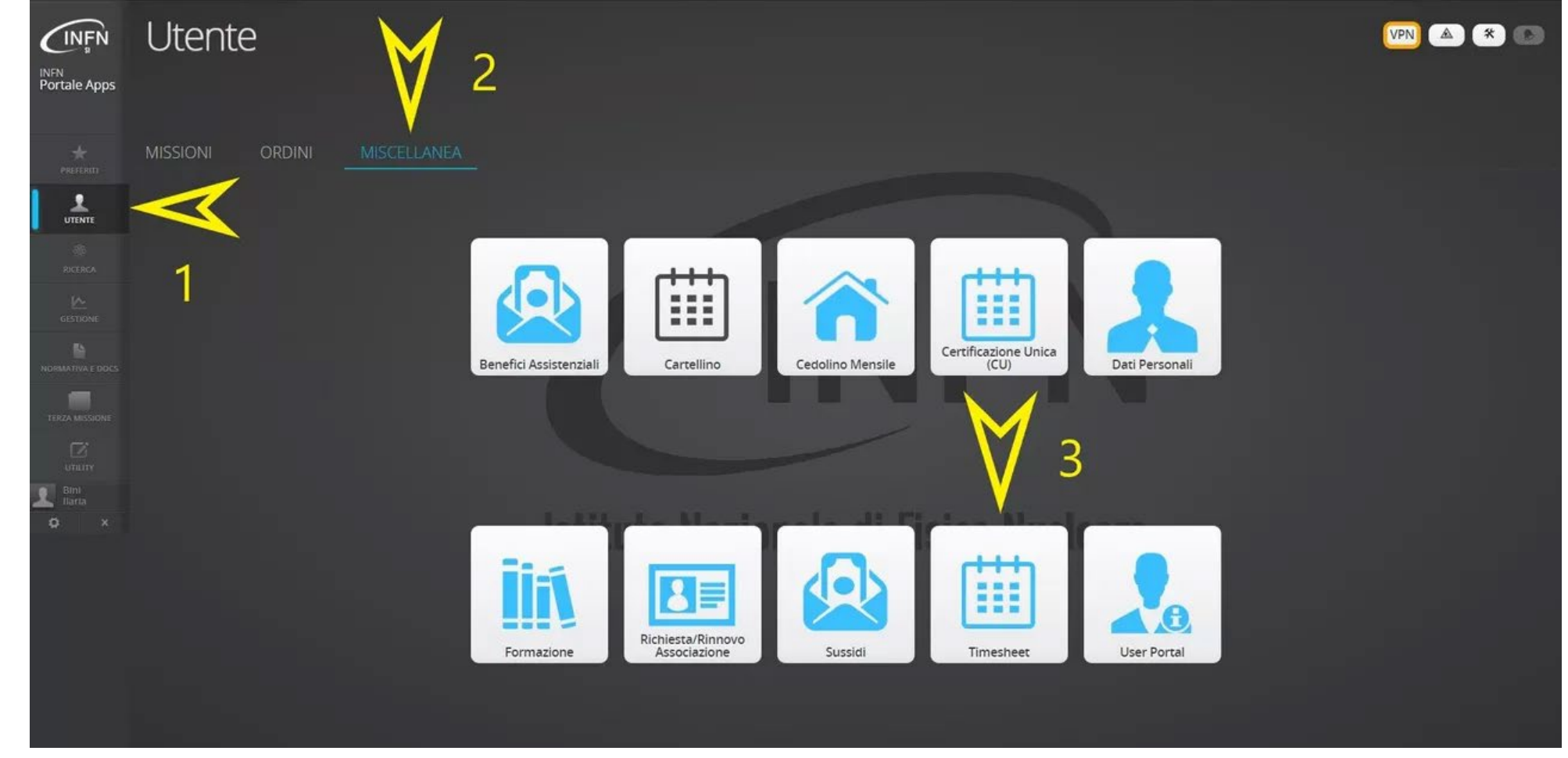

Il Financial Officer, cioè la persona incaricata per la gestione finanziaria di un progetto, potrà gestire e controllare i timesheet relativi al personale afferente ai propri progetti, sempre accedendo dal Portale INFN con le credenziali AAI, selezionando gruppo Utente, Miscellanea e Timesheet.

# LE FUNZIONALITÀ PER UN FINANCIAL OFFICER

Welcome Bini Itaria

🏠 🕸 📃 🔟 🔲 🔛

Go to my timesheet !

| UE-RADIATE (Active)<br>Roles(s): Financial Officer<br>Active 51 4712-12-31                                                                                                    |                                | UE-MEGANTE (Active)<br>Roles(s): Financial Officer<br>Active til 2025-07-31                                     |                                | ALTRO-TENMA (Active)<br>Roles(s): Financial Officer<br>Active 58 2025-05-01                                     |                               |
|----------------------------------------------------------------------------------------------------|--------------------------------|----------------------------------------------------------------------------------------------------|--------------------------------|----------------------------------------------------------------------------------------------------|-------------------------------|
| Nat. Responsible(s):                                                                                                    | Chiari Massimo                 | Nat. Responsible(s):                                                                                            | Rosi Gabriele                  | Nat. Responsible(s):                                                                                            | Rosi Gabriele                 |
|                                                                                                    | First Barts                    |                                                                                                    | Disi Data                      |                                                                                                    | Dire Daria                    |
| Fin. Officer(s):                                                                                                    | Cappelli Silvia                | Fin. Officer(s):                                                                                                | Cappelli Silvia                | Fin. Officer(s):                                                                                                |                               |
|                                                                                                    |                                |                                                                                                    |                                |                                                                                                    | INFN local sub-unit(s):       |
|                                                                                                    | VFN local sub-unit(s):         | 196                                                                                                    | INFN local sub-unit(s):        | R                                                                                                    | Rosi Gabriele                 |
|                                                                                                    | Second Second                  | n                                                                                                    | Rosi Gabriele Tomassini Sandro |                                                                                                    |                               |
| LTRO-ORMA_PRIME (Active)<br>oles(s): Financial Officer<br>cive nil 2023-12-31                                                                                                    |                                | UE-BLEMAB (Active)<br>Roles(s): Financial Officer<br>Active til 2023-11-00                                      |                                | ALTRO-E_RIHS_IT (Active)<br>Roles(s): Financial Officer<br>Active til 2023-09-30                                |                               |
| Azt. Responsible(s):                                                                                                    | Taccetti Francesco             | Nat. Responsible(s):                                                                                            | Bonechi Lorenzo                | Nat. Responsible(s):                                                                                            |                               |
|                                                                                                    | Dini Baria                     |                                                                                                    | Direi Baria                    | Fin. Officer(s):                                                                                                | Bini flaria                   |
| in. Officer(s):                                                                                                    |                                | Fin. Officer(s):                                                                                                |                                | ter and the second second second second second second second second second second second second second second s | INFN local sub-unit(s):       |
|                                                                                                    | VFN local sub-unit(s):         |                                                                                                    | INFN local sub-unit(s):        | 8                                                                                                    |                               |
|                                                                                                    |                                | PD                                                                                                    | Checchia Paolo                 |                                                                                                    |                               |
| 1                                                                                                    |                                | NA                                                                                                    | Saracino Giulio                |                                                                                                    |                               |
| IE-IPERION_HS (Active)<br>oles(s): Financial Officer<br>chue 58 2023-03-31                                                                                                    |                                | PRIN-PRIN_2017FMJF<br>Roles(s): Financial Officer<br>Active 51 2023-02-25                                       | MW (Active)                    | PRIN-PRIN_2017E44HRF (A<br>Roles(s): Financial Officer<br>Active til 2023-02-05                                 | ctive)                        |
| lat. Responsible(s):                                                                                                    | Taccetti Francesco             | Nat. Responsible(s)                                                                                             | Redi Michele                   | Nat. Responsible(s):                                                                                            |                               |
| Fin. Officer(s):                                                                                                    | Cappelli Silvia<br>Bini Ilaria | Fin. Officer(s):                                                                                                | Bini Baria<br>Cappelli Silvia  | Fin. Officer(s):                                                                                                | Bini Taria<br>Cappelli Silvia |
| 1706                                                                                                    | VIN local sub-unitis)          |                                                                                                    | INFN local sub-unit(s):        |                                                                                                    | INFN local sub-unit(s):       |
| NGS                                                                                                    | Nisi Stefano                   | 8                                                                                                    | the to the same strong of the  | 8                                                                                                    |                               |
| 1                                                                                                    | Fedi Mariaelena                |                                                                                                    |                                |                                                                                                    |                               |
| IE-ARIADNEPLUS (Active)<br>oles(s): Financial Officer<br>chive 58 2022-12-31                                                                                                    |                                | ALTRO-MACHINA (Act<br>Roles)(s): Financial Officer<br>Active SI 2022-05-10                                      | ive)                           | ALTRO-MU_DOME (Active)<br>Roles(s), Financial Officer<br>Active til 2021-11-30                                  |                               |
| at. Responsible(s):                                                                                                    | Taccetti Francesco             | Nat. Responsible(s):                                                                                            | Taccetti Francesco             | Nat. Responsible(s):                                                                                            | Bonechi Lorenzo               |
|                                                                                                    | Cappelli Silvia                | The second second second second second second second second second second second second second second second se | Bini Itaria                    | Ein Officertek                                                                                                  | Bini Itaria                   |
| n. Officer(s):                                                                                                    | Bini Itaria                    | Fis. Officer(s):                                                                                                | Argentati Sabrina              | Prix Oniversit                                                                                                  |                               |
|                                                                                                    | RFN local sub-unitis):         |                                                                                                    | INFN local sub-unitis):        |                                                                                                    | INPRITODAL SUD-UNIT(S):       |
| NAF                                                                                                    | Dell'Agnello Luca              | LNF                                                                                                    | 100 100 100 100 100 PM         |                                                                                                    | ponecial constant             |
|                                                                                                    | Taccetti Francesco             | 10                                                                                                    |                                |                                                                                                    |                               |
| c                                                                                                    |                                | n                                                                                                    | Taccetti Francesco             |                                                                                                    |                               |
| LTRO-COSMOTRIG (Concluded)<br>oles(s): Financial Officer<br>tive sil 2021-09-31                                                                                                    |                                | ALTRO-CRF_CIVININI<br>Roles(s): Financial Officer<br>Active 18 2021-03-31                                       | (Concluded)                    | POR-NEOLITE (Concluded)<br>Roles(s): Financial Officer<br>Active sil 2020-12-01                                 |                               |
| lat. Responsible(s):                                                                                                    | Mori Nicola                    | Nat. Responsible(s):                                                                                            | Civinini Carlo                 | Nat. Responsible(s):                                                                                            | Pacletti Simone               |
| A Read of the second second seco | Ilini flania                   |                                                                                                    | Taviti Rachele                 |                                                                                                    | Petronici Simona              |
| n. Officer(s):                                                                                                    |                                | En Officerisk                                                                                                   | Cappelli Silvia                | Fin. Officerial:                                                                                                | Bini Itaria                   |
|                                                                                                    | VFN local sub-unit(s):         | and another the                                                                                                 | Elini Itaria                   | and Automotion                                                                                                  | Cappelli Silvia               |
|                                                                                                    | Mori Nicola                    |                                                                                                    | INFN local sub-unitis):        |                                                                                                    | INFN local sub-unit(s):       |
|                                                                                                    |                                |                                                                                                    | al Litration.                  |                                                                                                    |                               |

Troverà così l'elenco di tutti i progetti che lo vedono coinvolto come FO. Cliccando sul nome del progetto, si aprirà la pagina dei timesheet relativo a quel progetto...

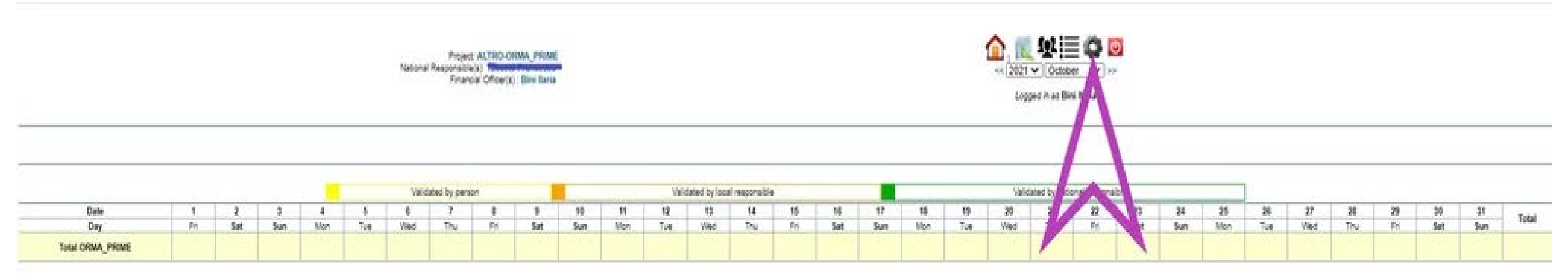

Quando un nuovo progetto ha inizio, il Financial Officer dovrà, prima che lo staff di progetto metta mano alla compilazione dei timesheet, inserire attraverso l'applicativo, i vari Work Packages e gli eventuali Task previsti dal progetto. Per farlo il Financial Officer, una volta entrato nell'applicativo, dovrà cliccare sulla rotella in alto a dx.

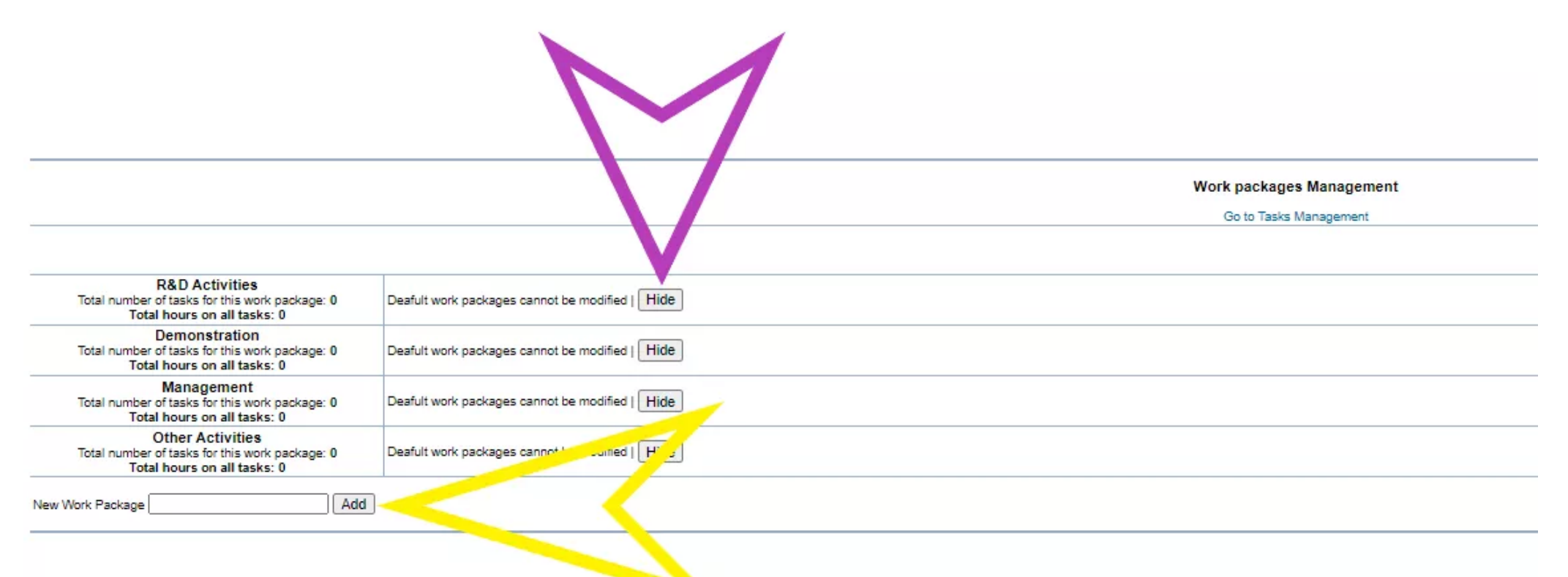

Di default troverete 4 WP per ogni progetto e non possono essere modificati: cliccando su "HIDE" si possono nascondere uno o più campi di default e utilizzare soltanto quelli necessari, oppure non utilizzarli affatto.

Per inserire i WP personalizzati, scrivere nel campo New Work Package ad esempio "WP1" e cliccare poi su ADD...

|                                                                                                    |                                                             | Work packages Management        |
|----------------------------------------------------------------------------------------------------|-------------------------------------------------------------|---------------------------------|
|                                                                                                    |                                                             | Go to Tasks Management          |
|                                                                                                    |                                                             | Category successfully renamed ! |
| R&D Activities<br>Total number of tasks for this work package:<br>0<br>Total hours on all tasks: 0       | Deafult work packages cannot be modified   Hide             |                                 |
| Demonstration<br>Total number of tasks for this work package:<br>0<br>Total hours on all tasks: 0        | Deafult work packages cannot be modified   Hide             |                                 |
| Management<br>Total number of tasks for this work package:<br>0<br>Total hours on all tasks: 0           | Deafult work packages cannot be modified   Hide             |                                 |
| Other Activities<br>Total number of tasks for this work package:<br>0<br>Total hours on all tasks: 0     | Deafult work packages cannot be modified   Hide             |                                 |
| WP1 - Management and<br>Total number of tasks for this work package:<br>0<br>Total hours on all tasks: 0 | Rename workpackage WP1 - Management ecc. ec Rename   Delete |                                 |
| New Work Package                                                                                         |                                                             |                                 |
|                                                                                                    |                                                             |                                 |

... aggiungere la descrizione del WP1 e cliccare su RENAME.

Per aggiungere poi i task del WP1, cliccare su "Go to Tasks Management"...

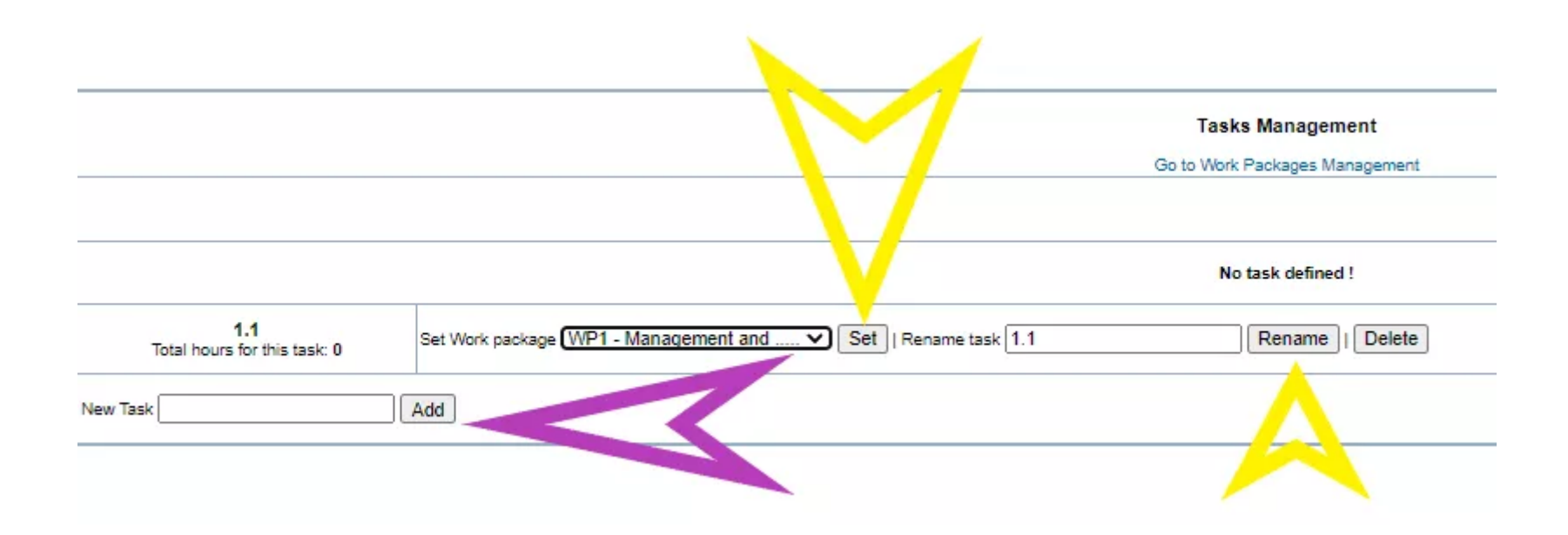

Selezionare dal menù a tendina il WP1 dove vuoi aggiungere il task e cliccare poi su SET. Il task può essere rinominato scrivendo nel campo RENAME TASK e cliccando poi su RENAME. Per aggiungere un altro task scriverne la descrizione sul campo NEW TASK e cliccare su ADD e così via per tutti i WP e TASK...

#### **PER FINIRE L'ANNUAL REVIEW**

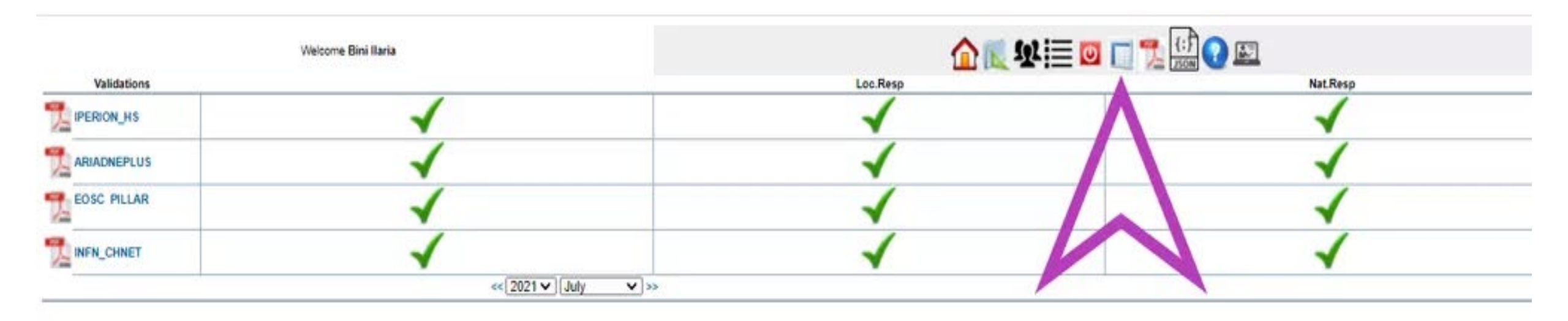

Entrando nei timesheet di una persona coinvolta in uno o più progetti, è possibile estrapolare l'ANNUAL REVIEW, ossia il riepilogo annuale dei timesheet di questa persona, cliccando sul simbolo della tabella indicato dalla freccia...

#### **PER FINIRE L'ANNUAL REVIEW**

| Validated by                                                                                     |         |           |       |         | /alidated by local responsible Validated by national responsible |       |       |        |           |         |          |          |       |
|--------------------------------------------------------------------------------------------------|---------|-----------|-------|---------|------------------------------------------------------------------|-------|-------|--------|-----------|---------|----------|----------|-------|
| -                                                                                                | January | Padersney | March | April 1 | Billion .                                                        | more  | 146   | August | September | October | November | December | Total |
|                                                                                                  |         |           |       |         |                                                                  |       |       |        |           |         |          |          |       |
| WP3 FIRLAB. Transactional econs. to fixed facilities                                             |         | 10.00     | 18.00 | 20.00   | 10.00                                                            | 10.00 | 14.00 | 3.00   | 26.00     |         |          |          | 111   |
| Total                                                                                            |         | 10:00     | 18:00 | 20:00   | 10.00                                                            | 10:00 | 14:00 | 3.00   | 26:00     |         |          |          | 111   |
| WP4 - NA3 - Integrating the datasets of the<br>Archaeological Research Communities               | 6:00    | 6:00      | 6:00  | 6:00    | 6:00                                                             | 6:00  | 6.00  |        | 6:00      |         |          |          | 40    |
| Tank 4.4.4 - Inorganic Materials Study                                                           |         |           |       |         |                                                                  |       |       |        |           | (       |          |          |       |
| Task 4.4.5 - Dating                                                                              | 6.00    | 6:00      | 6:00  | 6:00    | 6.00                                                             | 6.00  | 6.00  |        | 6:00      |         |          | 1.0      | 48    |
| Total                                                                                            | 6:00    | 6:00      | 6:00  | 6:00    | 6:00                                                             | 6:00  | 6:00  |        | 6:00      |         |          |          | 48    |
| WP6 -EOSC in action:Use cases and community-<br>driven pilots                                    | 33:00   | 30:00     | 32:00 | 33:00   | 3:00                                                             | 3:00  | 3:00  | 2:00   |           |         |          |          | 139   |
| 76.2 - Use case 2. Agite fair data far anvironment and earth system<br>competition               |         |           |       |         |                                                                  |       |       |        |           | (C. )   |          |          |       |
| 75.3 - Une case 3. Integration of data reposituries into 6092 based<br>on communities approaches |         |           |       |         |                                                                  |       |       |        | 1         |         |          |          |       |
| TE.5 - Une came 5. FAIR principles in data Me-cycles for Humanities                              | 6:00    | 5:00      | 5:00  | 5:00    | 1:00                                                             | 1.00  | 1:00  |        |           | 1 7     |          |          | 24    |
| TE.6. Use case 6. Exploring reference data throught asisting<br>computing.                       |         |           |       |         |                                                                  |       |       |        |           |         |          |          |       |
| 76.5 - Use case 5. Integrating teterogeneous data on cultural<br>hardings                        | 27.00   | 25:00     | 27:00 | 28.00   | 2:00                                                             | 2.00  | 2:00  | 2.00   |           |         |          |          | 115   |
| Total                                                                                            | 33:00   | 30:00     | 32:00 | 33:00   | 3:00                                                             | 3:00  | 3:00  | 2:00   |           |         |          |          | 139   |

Istituto Nazionale di Fisica Nucleare 2021 report for

L'ANNUAL REVIEW, scaricabile in PDF, è molto utile sia al Financial Officer, sia alla persona e sia ai Responsabili, perché mostra quante ore il compilatore ha assegnato annualmente su ogni suo progetto per ogni mese, per ogni WP e task. Vi segnala inoltre lo stato delle validazioni attraverso il colore della cella del mese: giallo validato dal Compilatore, arancione validato dal Responsabile Locale, verde validato dal Responsabile Nazionale.

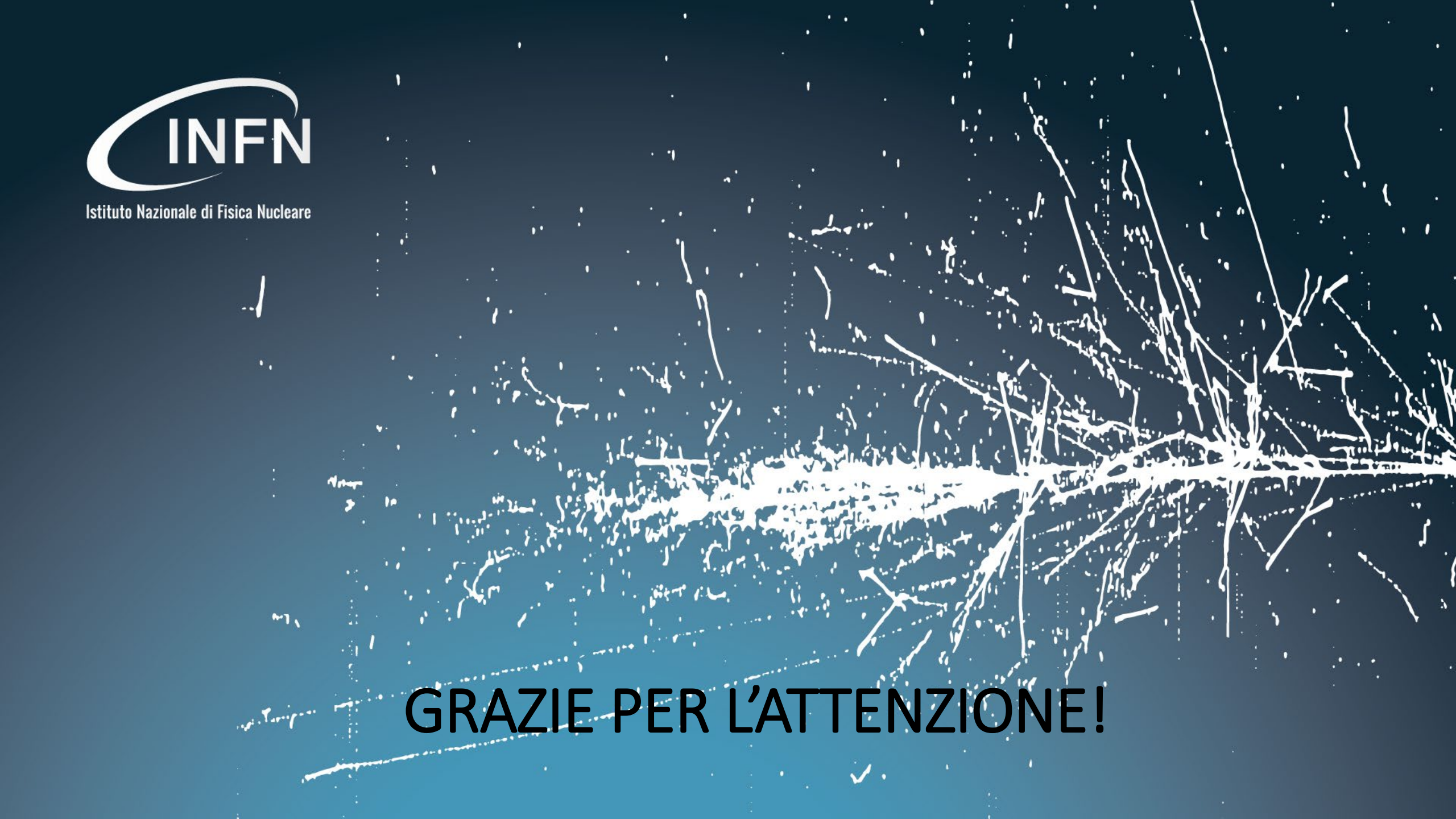